#### วิธีการตรวจ USB Drive ว่ามีไวรัสหรือไม่

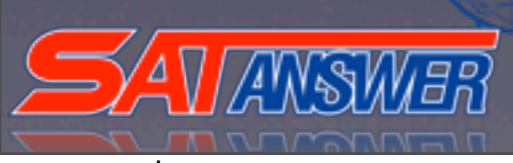

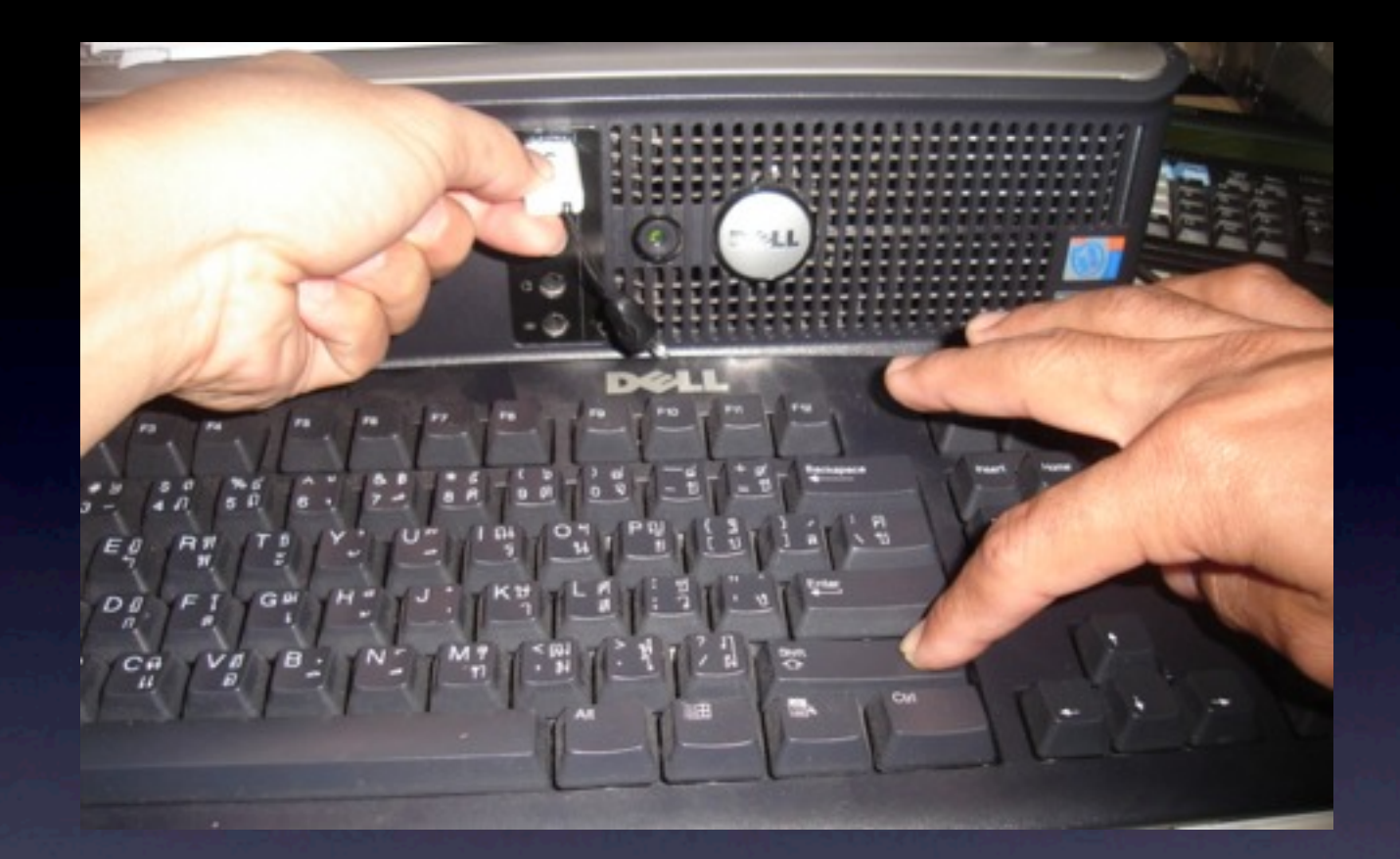

ก่อนที่จะนำ Drive USB มาใช้งานต้องทำการกด Shift ค้างไว้ในขณะที่เสียบ Drive USB (กดค้าง ไว้ประมาณ 10วินาที)

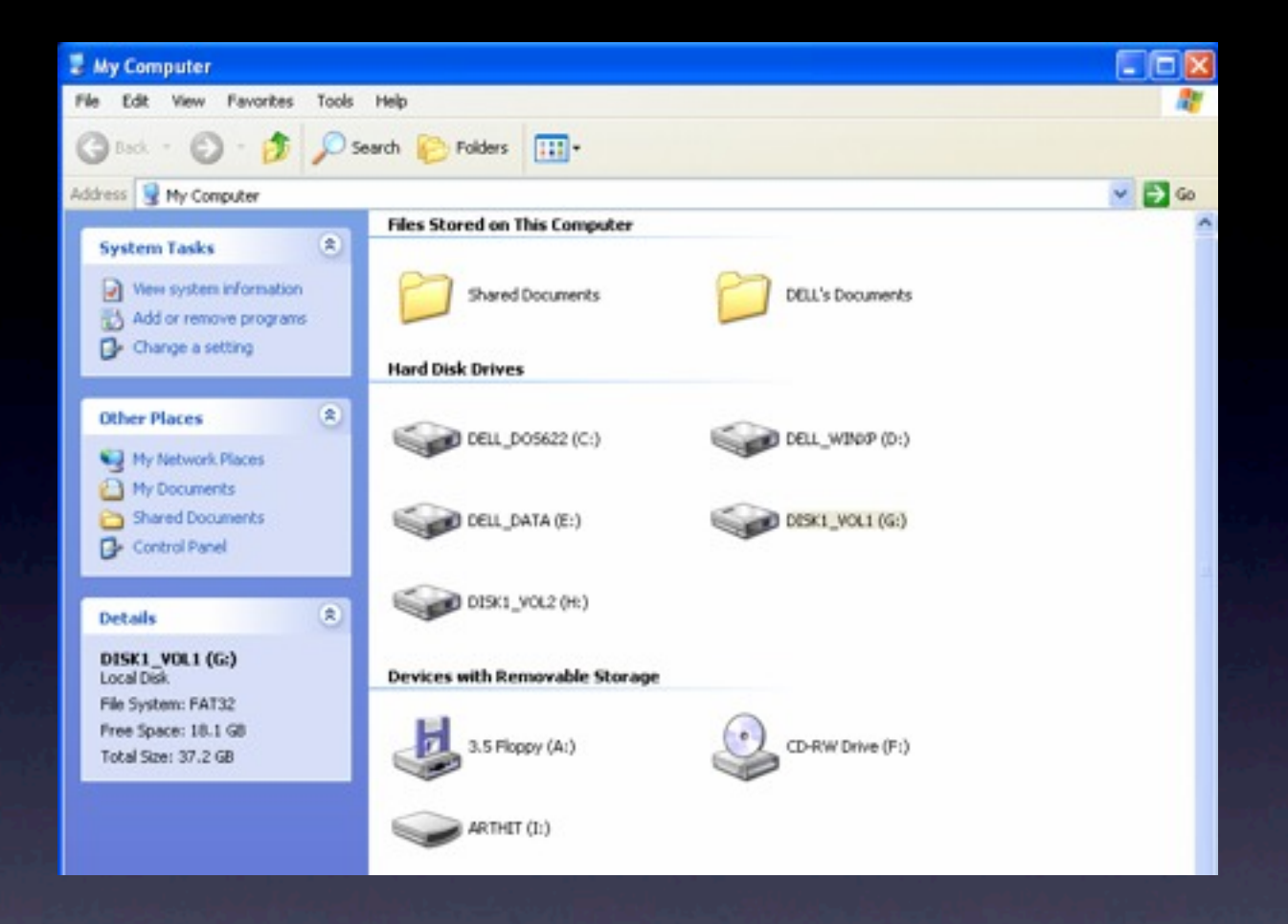

## หลังจากนั้นมาเปิดที่Mycomputer

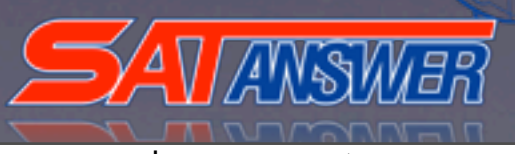

|                | Open                                |   |
|----------------|-------------------------------------|---|
|                | Explore                             |   |
|                | Browse with ACDSee Pro              |   |
|                | Search                              |   |
|                | AutoPlay                            |   |
|                | Sharing and Security                |   |
|                | Scan with Norton AntiVirus          |   |
|                | 🧈 jetAudio                          | ٠ |
| DELL_DATA (E:) | Add to archive                      |   |
|                | Add to "Archive.rar"                |   |
|                | Compress and email                  |   |
|                | Compress to "Archive.rar" and email |   |
|                | Format                              |   |
|                | Eject                               |   |
|                | Out                                 |   |
|                | Сору                                |   |
|                | Create Shortcut                     |   |
|                | Rename                              |   |
|                | Properties                          |   |
|                |                                     |   |
|                |                                     |   |

# โดยคลิ้กขวาที่ Drive USB ที่เสียบอยู่ ถ้าขึ้นคำว่า Open อยู่บนสุดแสดง Drive USB ไม่มีไวรัส

| 1 | Auto                 |
|---|----------------------|
|   | AutoPlay             |
|   | Browse with ACDSee   |
|   | Search               |
|   | Open                 |
|   | Explore              |
|   | Sharing and Security |
| 4 | WinZip               |
|   | PC-cilin             |
|   | Format               |
|   | Сору                 |
|   | Create Shortcut      |
|   | Rename               |
|   | Properties           |

#### แต่ถ้าขึ้นคำว่า Autoหรือ AutoPlay อยู่บนสุดแสดงว่า Drive USB มีไวรัสอยู่

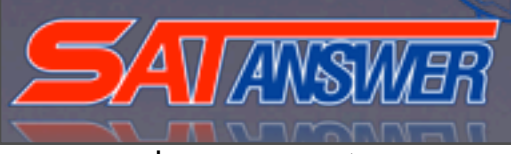

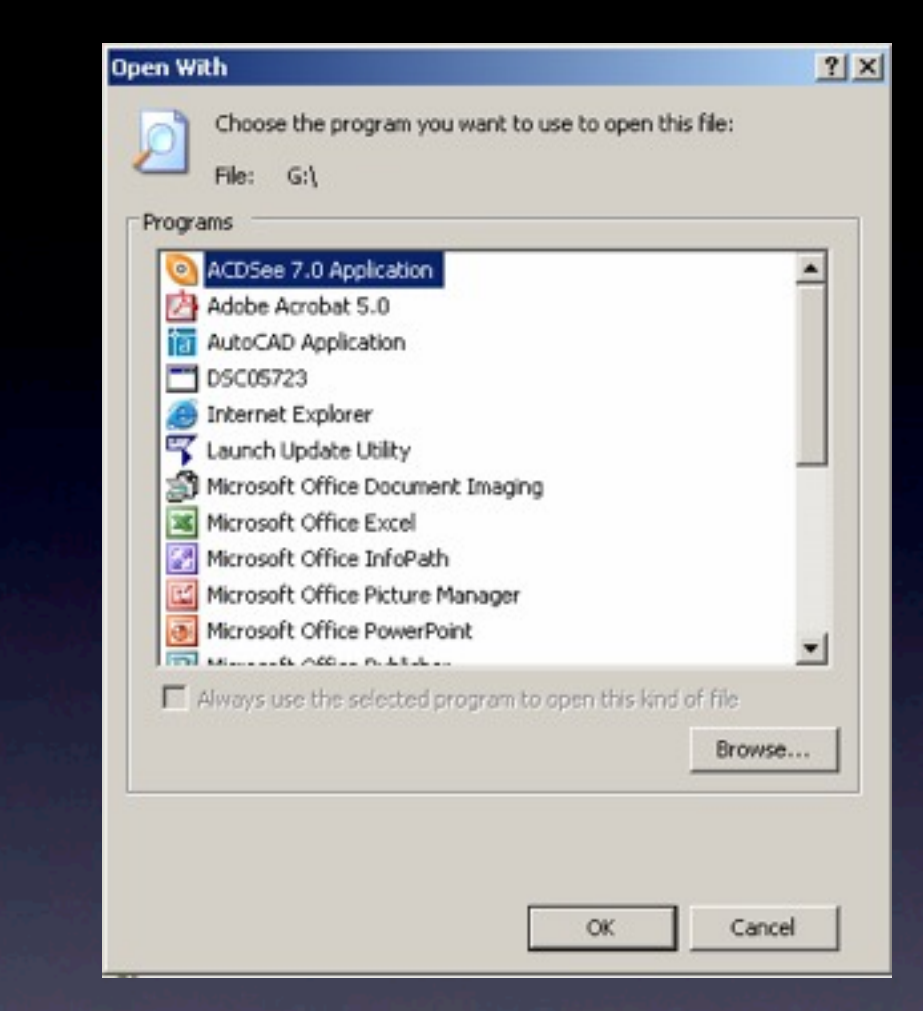

## หรือดับเบิ้ลคลิกแล้วหน้าจอขึ้นแบบนี้แสดง ว่ามีไวรัสอยู่

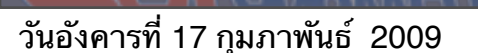

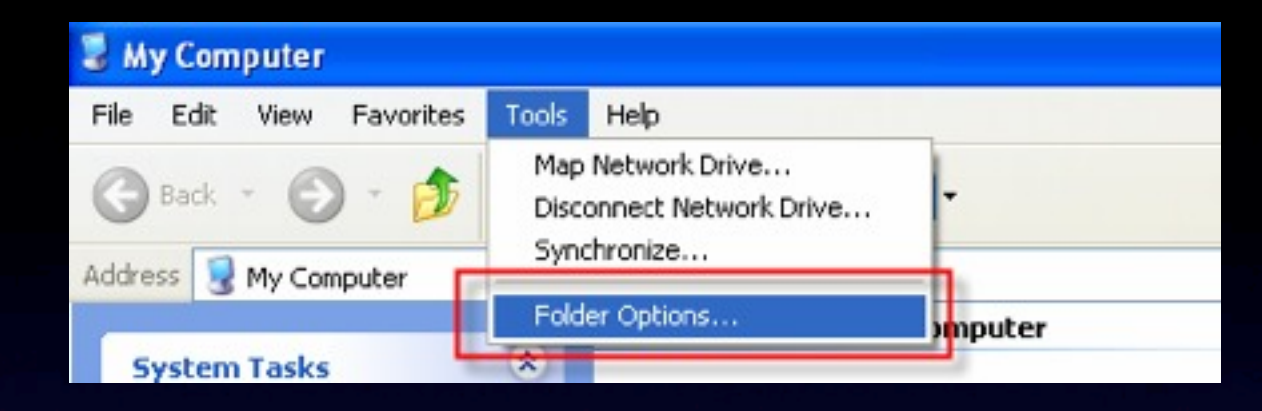

### 1.ไปที่ Tools เลือก Folder Options

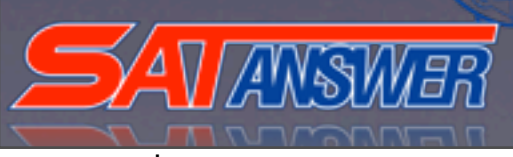

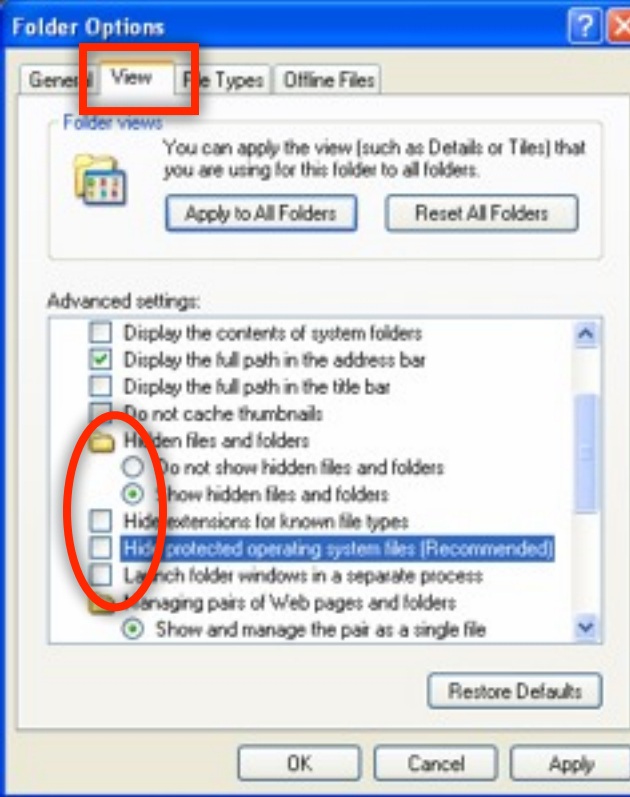

#### 2.เลือก View

3. เลือกติ๊ก Show hidden files and folders 4. เลือกติ๊กออก Hide extensions for known file types 5. เลือกติ๊กออก Hide protected operating system files แล้วกด OK

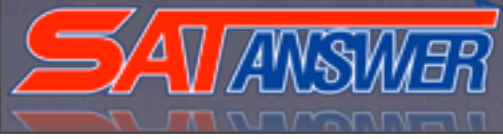

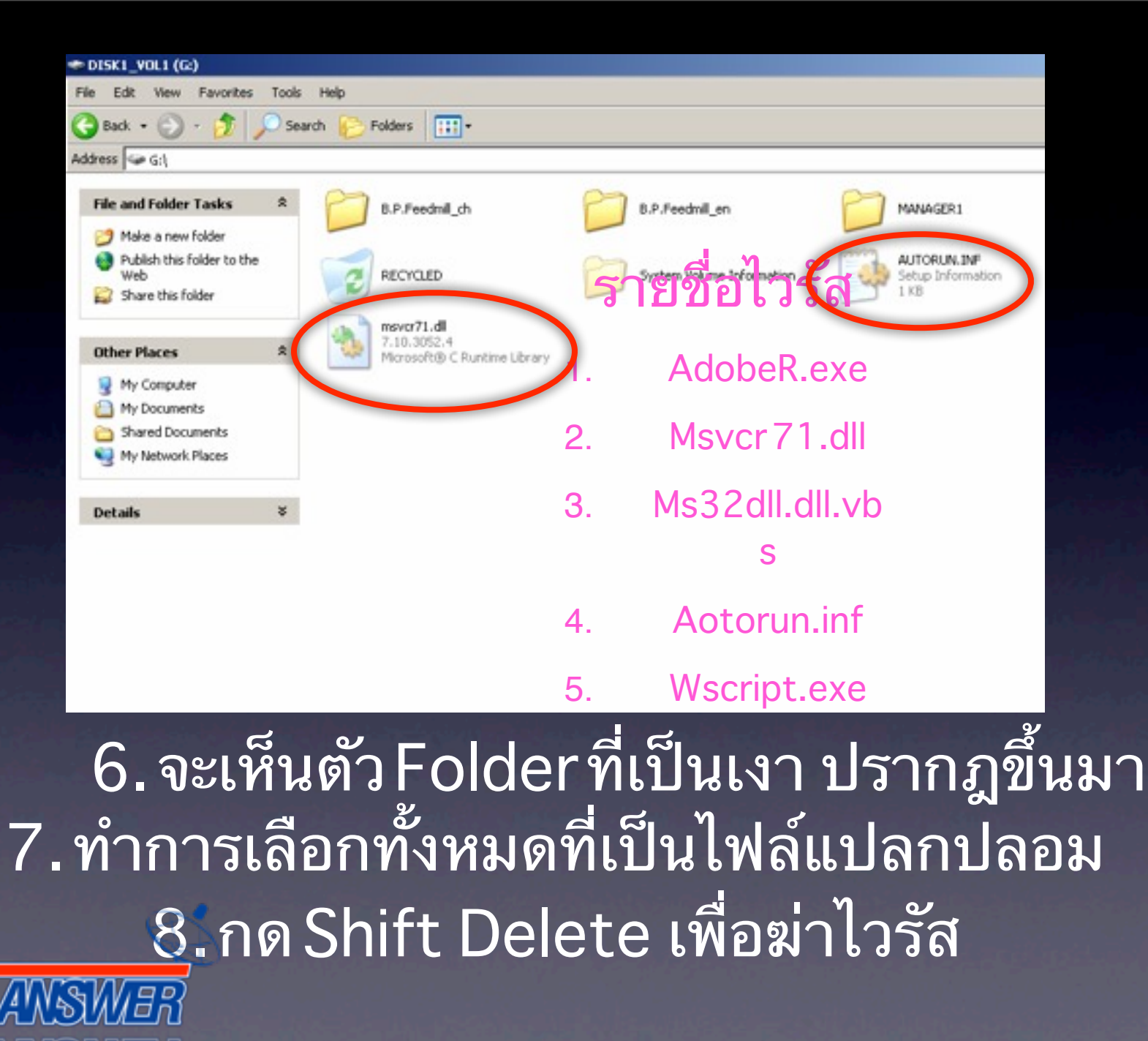

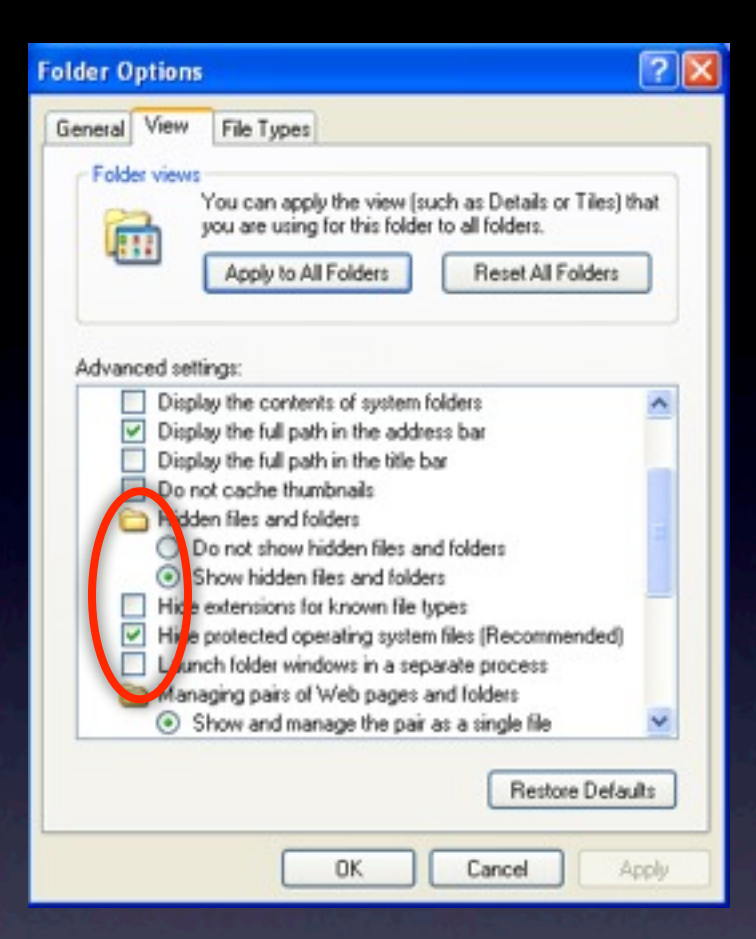

9. เลือกติ๊ก Hide protected operating system files เพื่อซ่อน file system แล้วกด OK

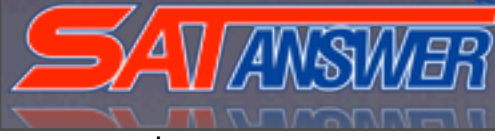

# ทดลองถอดDriveUSB ออก แล้วลองเสียบดูใหม่อีกครั้ง

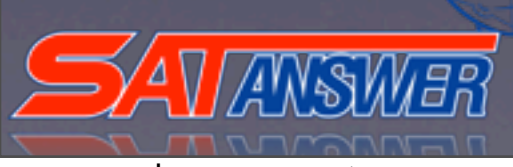